## 五种应用模式介绍

### MERCURY。水星网络

#### 150M迷你型无线路由器 快速安装指南

一台MW150RM
一本快速安装指南
一张保修卡

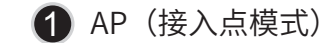

MW150RM作为有线局域网的补充,实现有线局域网的无线接入功能,即插即用。

MW150RM默认为AP模式,此模式无需对MW150RM进行任何设置,将MW150RM插入电源插座并 连接好网线,然后将计算机/Wi-Fi手机/平板电脑通过无线方式连接到MW150RM即可上网。

本模式下,有线接口作为LAN口使用,计算机可以通过有线或无线方式连接到MW150RM。为避免 和前端网络设备DHCP冲突,本模式下MW150RM的DHCP服务器默认关闭,如果要登录MW150RM 管理页面,需要手动设置计算机的IP地址。

适用环境:酒店、学校宿舍等。

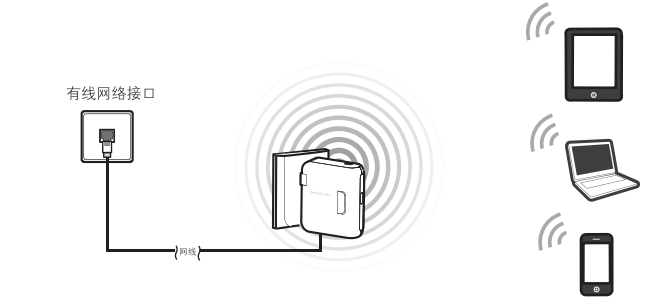

注:大多数情况下,酒店、学校宿舍的网络都是采用动态分配IP地址,此时计算机/Wi-Fi手机/平板电脑 只需将IP地址和DNS地址设置为自动获取即可。少数情况下需要将计算机/Wi-Fi手机/平板电脑的IP 地址和DNS地址设置为网络管理员指定的地址,具体请咨询网络管理员。

**5** Client(客户端模式)

号或无线路由器。

的IP地址。

MW150RM相当于无线网卡,可以用来连接无线热点信

本模式下,有线接口作为LAN口使用,计算机只能通过

有线方式连接到MW150RM。为避免和前端网络设备 DHCP冲突,本模式下MW150RM的DHCP服务器默认关

闭,如果要登录路由器管理页面,需要手动设置计算机

适用环境:网络多媒体播放器、互联网电视等需要通过 无线方式连接到互联网的网络设备。

SSID: abo

### **3** Repeater (中继模式)

MW150RM用于扩展已有 AP 或无线路由器的无线信号覆盖范围。

本模式下,有线接口作为LAN口使用,计算机可以通过有线或 无线方式连接到MW150RM。此时MW150RM的SSID为中继连 接上的前端路由器的SSID。为避免和前端网络设备DHCP冲突, 本模式下MW150RM的DHCP服务器默认关闭,如果要登录 MW150RM管理页面,需要手动设置计算机的IP地址。

适用环境:复式楼房、大面积场所等。

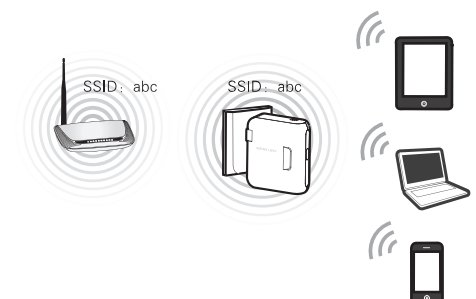

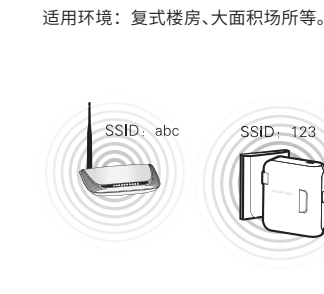

由器的无线信号覆盖范围。

④ Bridge (桥接模式)

MW150RM与中继模式类似,也是用于扩展已有 AP 或无线路

本模式下,有线接口作为LAN口使用,计算机可以通过有线或

无线方式连接到MW150RM。为避免和前端网络设备OHCP冲突,本模式下MW150RM的DHCP服务器默认关闭,如果要登

录MW150RM管理页面,需要手动设置计算机的IP地址。

7108501680

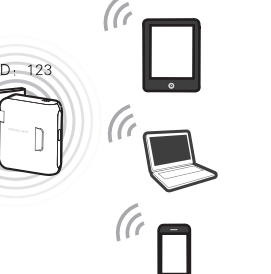

注:MW150RM默认为AP模式,如果要设置无线加密或更改为Client/Repeater/Bridge/Router模式,需要对MW150RM进行设置,请参照后续步骤进行设置。

2 Router(无线路由模式)

MW150RM是一台无线路由器,其有线接口是作为WAN口使用,可以用网线连接到 ADSL Modem。计算机通过无线方式连接到MW150RM即可共享上网。

本模式下,有线接口作为WAN口使用,计算机只能通过无线方式连接到MW150RM。 本模式下MW150RM的DHCP服务器默认开启,建议将计算机的IP地址和DNS地址设 置为自动获取。

适用环境:普通家庭、公寓等。

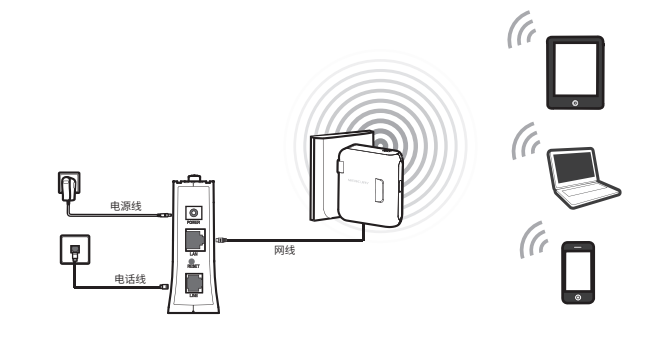

## 1 硬件连接

将MW150RM插入标准电源插座即可。

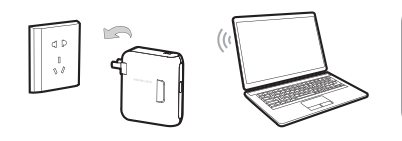

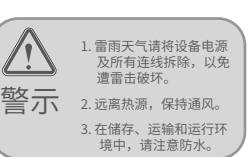

连接完成后,请检查指示灯是否正常。若指示灯 不亮则为不正常,请检查连接是否正确。

| 指示灯状态 | 系统状态          |
|-------|---------------|
| 常亮    | 系统正常          |
| 闪烁    | LAN/WAN口网线已连接 |

模式选择开关:

模式选择开关位于路由器顶部。通过拨动此开关可以 选择路由器的工作模式。此开关出厂默认拨到 AP 模式。

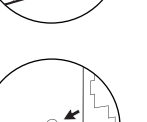

Reset按键: Reset按键位于路由器底部LAN/WAN口左侧。设备 通电状态下,用尖状物按压Reset按键5秒,指示灯 快速闪烁3次后松开,路由器即恢复出厂设置。

2 设置计算机 (进行设置前,请确保您的电脑已安装无线网卡)

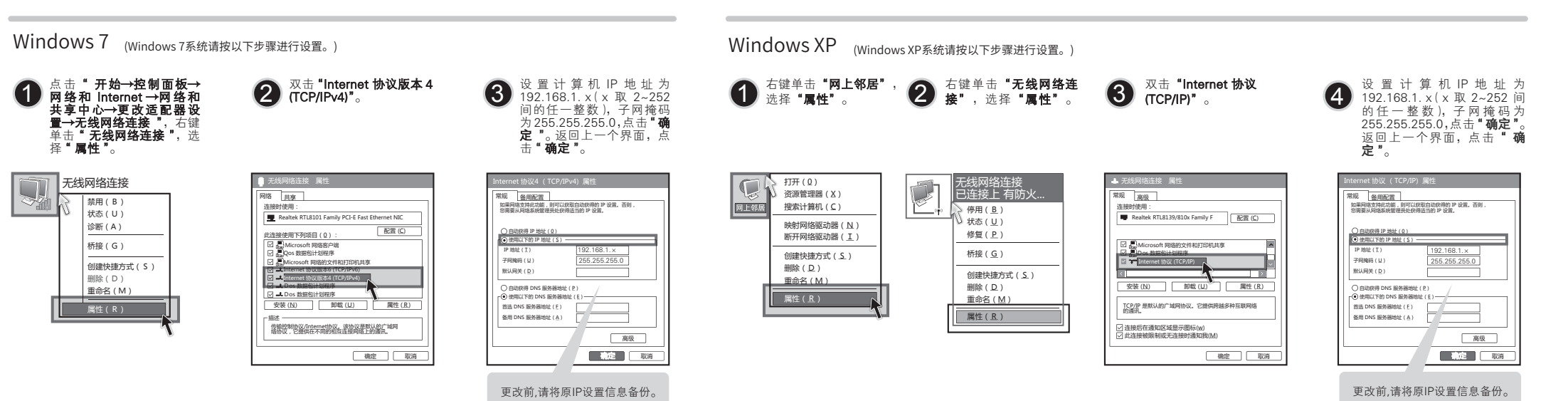

# 3 无线网络连接

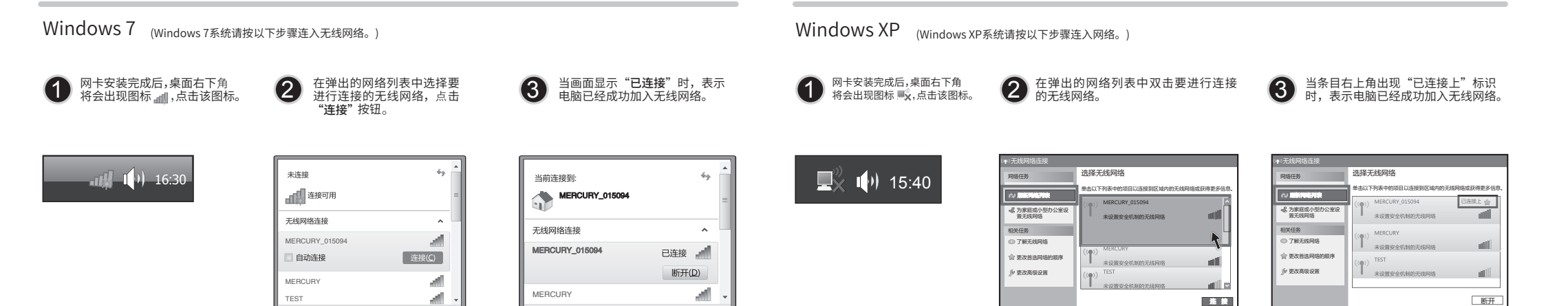

打开网络和共享中心

注:MW150RM的默认SSID为MERCURY\_xxxxxx(MAC地址后6位),默认未开启无线加密,您可在"4设置路由器"中自行修改。

打开网络和共享中心

# 4 设置路由器

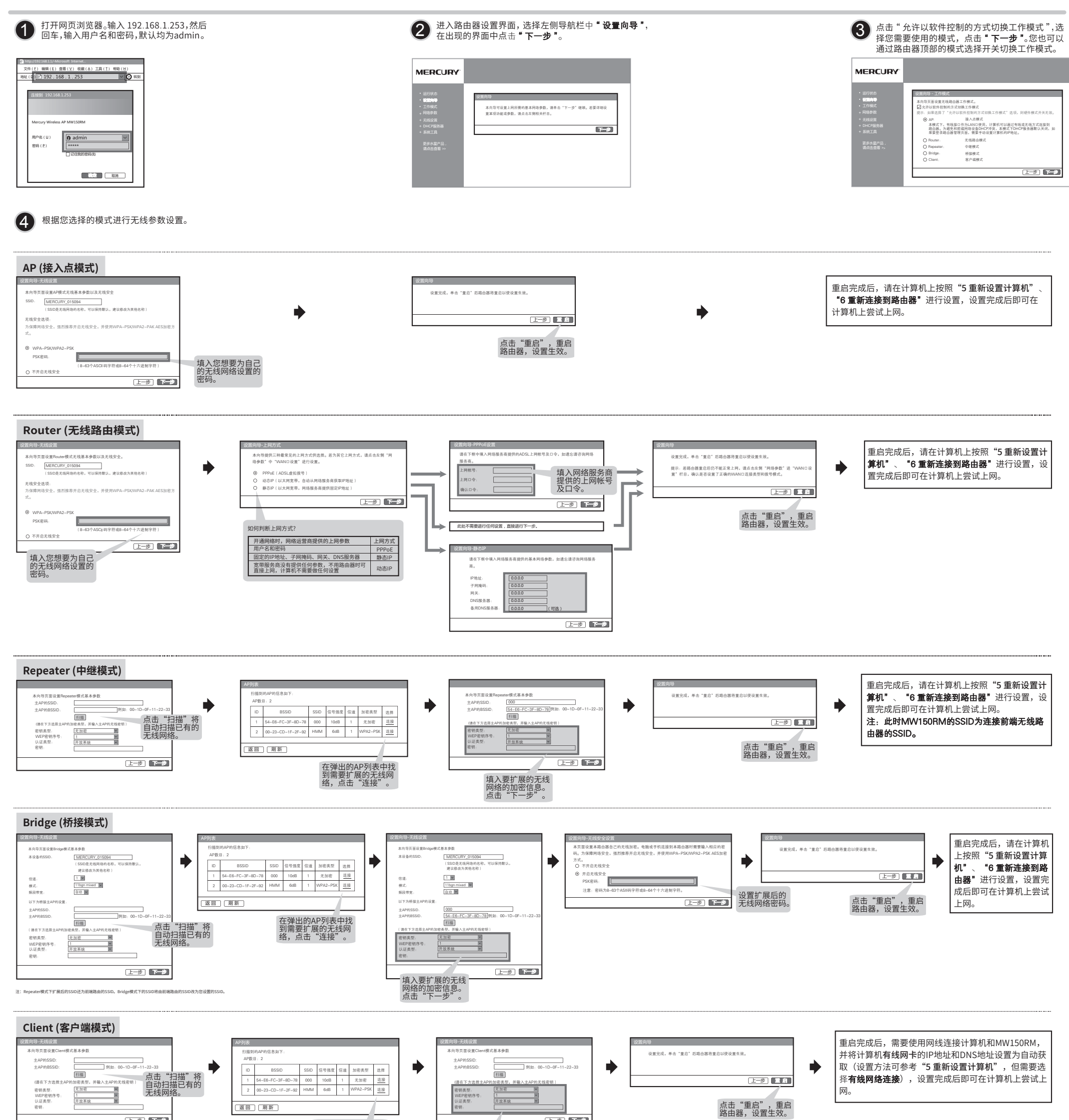

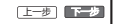

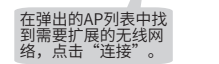

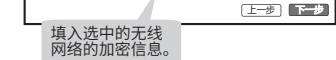

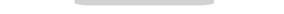

## 5 重新设置计算机 请按照 "2设置计算机" 的步骤将IP地址改为 "自动获得IP地址".

6 重新连接到路由器 (Z适用于AP/Repeater/Bridge/Router四种模式,其中Repeater模式下MW150RM的SSID为连接前端无线路由器的SSID。

#### Windows 7

选择 "自动获得IP地址"和"自动获得 DNS服务器地址"。点击"确定"。 回上一个界面,点击"确定"。

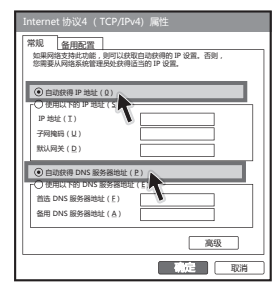

#### Windows XP

选择"自动获得IP地址"和"自动获得DNS服务 器地址"。点击"确定"。返回上一个界面,点 击"确定"。

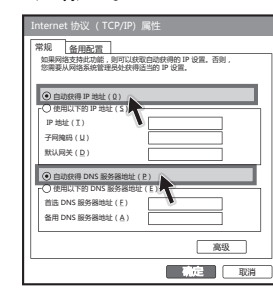

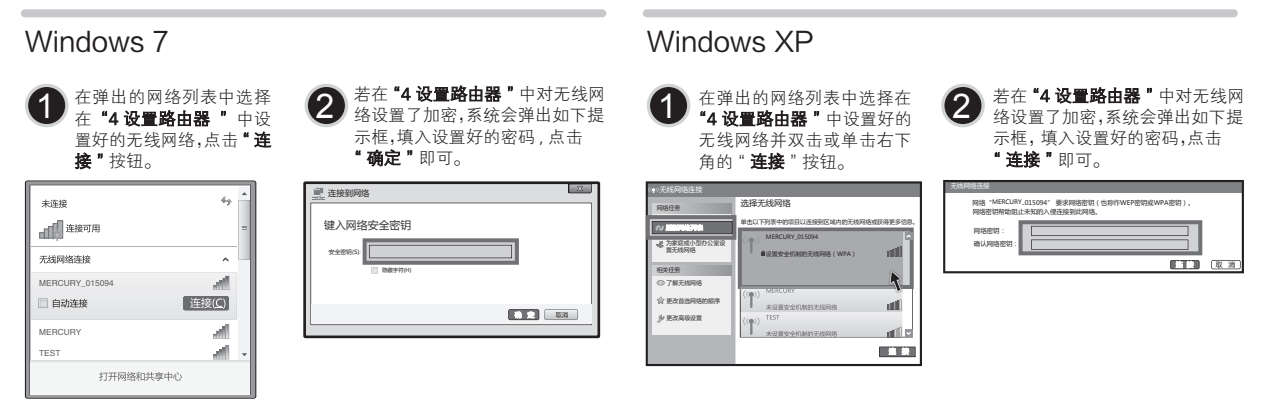

注: 1、如果按照以上步骤设置完成后仍然无法上网,请拨打MERCURY技术支持热线。 2、如果需要进行其他高级功能设置,请登录MERCURY网站下载详细配置指南。

**声明** Copyright © 2016 深圳市美科星通信技术有限公司 版权所有,保留所有权利

未经深圳市美科里通信技术有限公司明确书面许可,任何单位成个人不得道自仿制、复制、誊抄或转译本书能分或全部内容,不得以任何形式或任何方式(电子、机械、影印、录 制或水相可能的方式)进行商品传输面用于任何函点、赢利目的。

MERCURY 为没利市英科星通信技术有限公司注册资标。本文结视及的其他所有商标或注册资格,由各自的所有人拥有。本于册所提到的产品级路和资讯仪供参考,如有 除率有特殊论定。本于册仪作为使用指导,本于册中的所有陈述、信息等约不均成任何形式的担保。 [内容更新,恝不另行通] 深圳市美科星通信技术有限公司 技术支持热线 公司网址 100-2810-500 www.mer curycom.com.cn